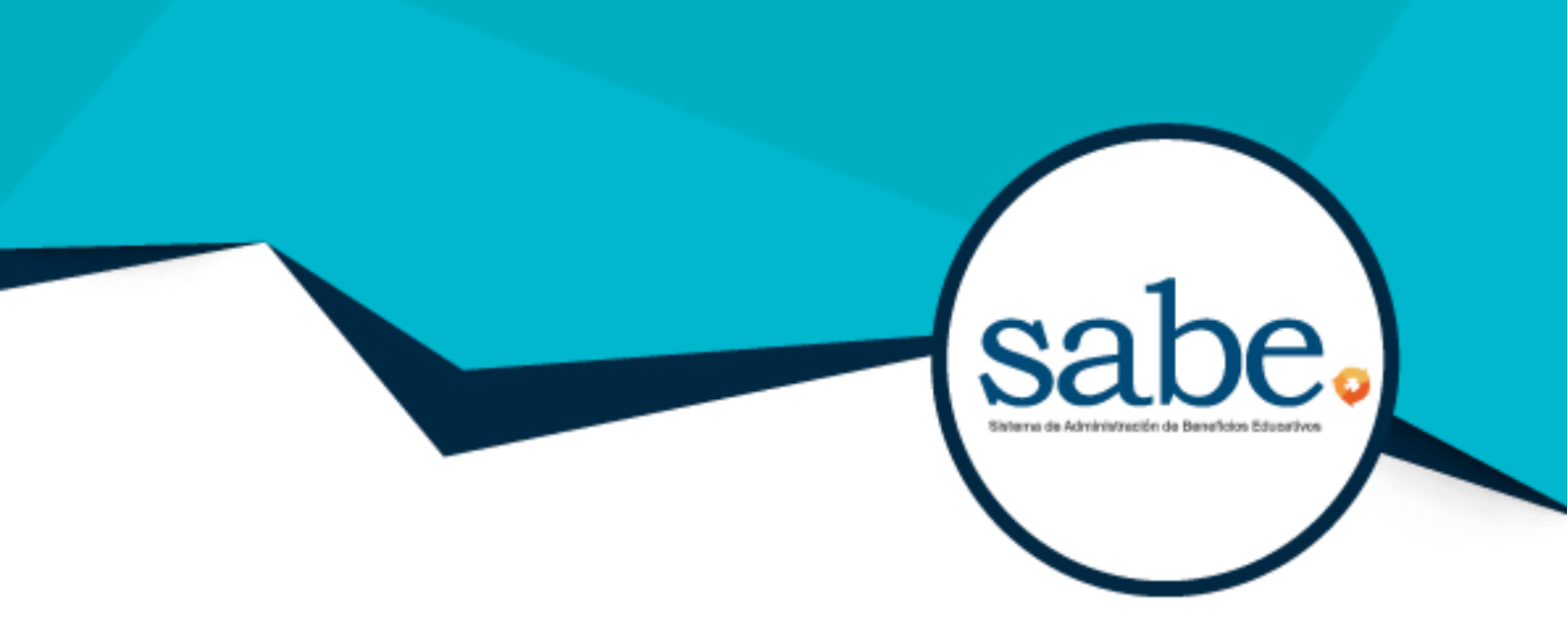

# Manual de Registro

# Programa de becas para los hijos de los trabajadores de ARCA CONTINENTAL-LINDLEY

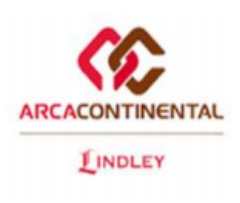

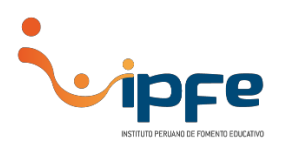

# 1. GESTIÓN DE CREDENCIALES

1. Ingrese al enlace de pre-registro: https://sabe.ipfe.org.pe/PreRegistro/ArcaContinentalLindley

| מזעתנאו                  | PROGRAMA DE BEC      | cas para los hijos de los o | OLABORADORES |            |   |
|--------------------------|----------------------|-----------------------------|--------------|------------|---|
| № de Documento identidad | Código de trabajador | Sede                        |              | Modalidad  |   |
|                          |                      | Seleccione                  | Ŧ            | Seleccione | , |
| Apellido paterno         | Apellido mater       | rno                         | Nombres      |            |   |
| Correo electrónico       |                      | Jular                       |              |            |   |
| correo electronico       |                      | lular                       |              | + Hijos    |   |

El formulario de pre-registro requiere datos básicos, que permiten generar las credenciales (usuario y contraseña) de acceso al **Sistema de Administración de Beneficios Educativos (SABE).** Dichas credenciales serán enviadas al correo electrónico ingresado en el formulario.

2. Se debe registrar a los hijos que postularán a una beca. Es necesario registrar a TODOS los hijos que postulará a una beca.

|                           | echolo duvo scradoli da | PROGRAMA DE     | BECAS PARA LOS HIJOS DE | COLABORADORES |            |     |
|---------------------------|-------------------------|-----------------|-------------------------|---------------|------------|-----|
| lº de Documento identidad | Código de tra           | bajador         | Sede                    |               | Modalidad  |     |
| 44790948                  | 1011523                 |                 | San Juan                |               | ▼ Empleado |     |
| Apellido paterno          | I                       | pellido materno |                         | Nombres       |            |     |
| Linares Altamir           |                         | Altamirano      | irano José              |               |            |     |
| Correo Electronico        |                         | Celular         |                         |               |            |     |
| jose.linares@empresa.com  |                         | 95628           | 956287654               |               | + Hijos    |     |
|                           |                         |                 |                         |               |            |     |
| Linares                   | Pinedo                  | Carl            | os                      | 8736253       | 6 Hi       | jo# |
| Linares                   | Pinedo                  | Mar             | ia                      | 9876563       | 4 Hi       | jo# |

3. Al finalizar hacer *clic* en "Enviar".

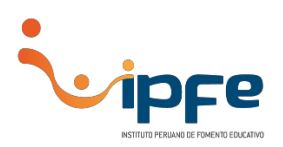

# 2. CONFIRMACIÓN DE CREDENCIALES

1. Las credenciales son enviadas al correo electrónico registrado, se muestra la dirección de la plataforma SABE, el usuario y contraseña.

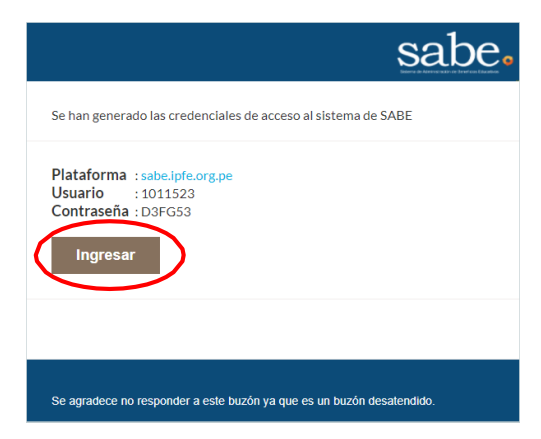

2. Hacer clic en "Ingresar".

# 3. INICIO DE SESIÓN

1. Una vez dentro de la plataforma SABE, ingrese el **usuario y contraseña** generados en el paso anterior.

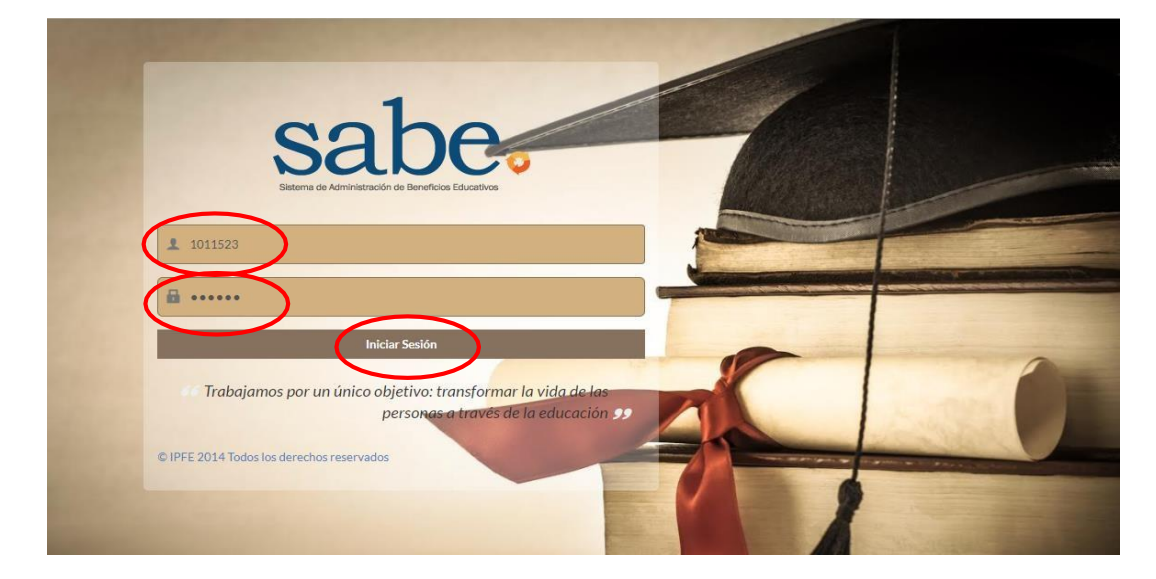

2. Hacer clic en "Iniciar Sesión".

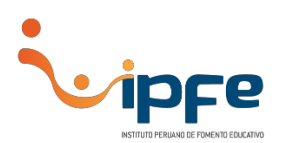

3. Al ingresar al SABE se visualizará una **Cartilla de Instrucciones**, que deberá leer en su totalidad para llenar correctamente la información.

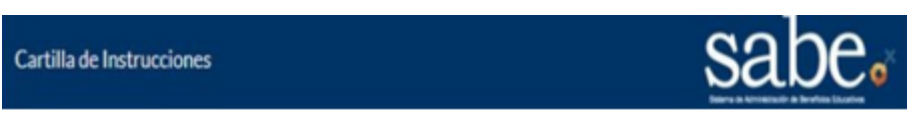

#### PROGRAMA DE BECAS PARA LOS HIJOS DE LOS TRABAJADORES DE ARCA CONTINENTAL-LINDLEY 2023

#### CARTILLA DE INSTRUCCIONES

La presenta cartilla de instrucciones constituye el documento guía para el llenado del formulario web para participar al concurso de becas para los hijos de los trabajadores de Arca Continental-Lindley 2023.

El formulario web (SABE) debe ser leído y llenado por el/la trabajador/a de la empresa, quien debe tener presente lo siguiente:

- I. INSTRUCCIONES GENERALES
  - Es importante reconocer que el presente formulario web y los documentos adjuntos tienen validez de declaración jurada. La cual, puede ser verificable en cualquier momento por parte de nuestra institución. En caso de encontrar distorsión en la veracidad de la misma, esta condición inhabilitará al trabajador/a para volver a postular al concurso de becas indeterminadamente.
     Tener en consideración que la información consignada será únicamente
  - Tener en consideración que la información consignada será únicamente utilizada para la evaluación del programa de becas para los hijos de los trabajadores, no para otros fines.
  - 3. Completar el formulario web dentro de los plazos establecidos. Esta plataforma
  - se cerrará indefectiblemente en la fecha de cierre comunicada por la empresa.
     Adjuntar al formulario web los documentos obligatorios solicitados en los requisitos, sin excepción.
  - En caso sea beneficiario de la beca, esta será abonada a la cuenta bancaria del TRABAJADOR/A. Por este motivo se le solicita que en el formulario web

#### 4. INGRESO DE DATOS

1. Complete el formulario inicial con los datos del colaborador (notará que los datos consignados en los pasos anteriores ya se encuentran precargados en el formulario).

| atos del colaborador | Datos del colaborador                     |                     |            |                  |           |
|----------------------|-------------------------------------------|---------------------|------------|------------------|-----------|
| atos de postulante   | Apellidos y nombres                       | Linares             | Altamirano |                  | José      |
|                      | Documento de identidad                    | 44790948            |            | 1011523          |           |
|                      | Fecha de nacimiento                       | dd/mm/yyyy          |            |                  |           |
|                      | Datos de contacto jose.linares@empresa.co |                     |            | 956287654        |           |
|                      | Dirección                                 | rección Dirección   |            |                  |           |
|                      |                                           | Provincia Distrito  |            |                  |           |
|                      | Información laboral                       | Tipo de colaborador |            | Cargo            |           |
|                      |                                           | CD o Planta         |            | Local            |           |
|                      |                                           | Telefono y anexo    |            | Fecha de ingreso |           |
|                      | Documentos Adjuntos                       |                     |            |                  | Adjuntar  |
|                      |                                           | # Descripción       |            |                  | Estado    |
|                      |                                           | 1 DNI               |            |                  | *         |
|                      |                                           |                     |            |                  |           |
|                      |                                           |                     |            |                  | Siguiente |

2. Luego hacer *clic* en "Siguiente".

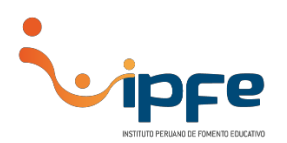

# 5. LISTADO DE REGISTRO

 Se mostrará un listado de los hijos que hayan sido registrados anteriormente, donde se muestra un indicador de información (expresado en porcentaje), y además el botón "Solicitar beca", dicho botón será habilitado después de completar el 100% de información de cada postulante.

| sabe                  | 0                                                              | Bienvenido<br>ESMERALDA WAISS PANDURO<br>🕒 Salir |
|-----------------------|----------------------------------------------------------------|--------------------------------------------------|
| Datos del colaborador | Datos de los postulantes                                       |                                                  |
| Datos de postulante   | Carlos Linares<br>Estado de Formulario 0% Datos Solicitar Beca |                                                  |
|                       | Maria Linares Estado de Formulario 0% Datos Solicitar Beca     |                                                  |
|                       |                                                                |                                                  |
|                       |                                                                | Siguiente                                        |

2. Para continuar hacer *clic* en "**Datos**".

# 6. DATOS DEL POSTULANTE(S)

1. Llenar los datos del hijo que postula a una beca.

| <b>1</b>                                           | Datos de estudiante                         |                          |                    |          | Pierwolde               |
|----------------------------------------------------|---------------------------------------------|--------------------------|--------------------|----------|-------------------------|
| sabe                                               | Apellidos y nombres                         | Apellido paterno         | Apellido materno   | Nombres  | ESMERALDA WAISS PANDURO |
| Sistema de Administración de Beneficios Educativos | Documento de identidad                      | DNI                      | SEXO               | ۲        |                         |
| Datos de Colaborador/Trabajador                    | Fecha de nacimiento                         | 01/01/2001 12:00:00 a.m. |                    |          |                         |
| Datos de Postulante                                | Datos de contacto                           | Corres electrónico       | Celular            |          | Solicitar Beca          |
|                                                    | Datos del centro de estud                   | lios                     |                    |          |                         |
|                                                    | Nombre centro de estudios                   | Centro de estudios       |                    |          | Solicitar Beca          |
|                                                    | Datos centro de estudio                     | TIPO DE CENTRO DE        | NIVEL DE ESTUDIO ¥ | Teléfono |                         |
|                                                    |                                             | Departamento V           | Provincia 🔻        |          |                         |
|                                                    |                                             | Año o cido que cursó     | Cotto mensuandad   | ANED     |                         |
|                                                    | Datos de la BECA                            |                          |                    |          |                         |
|                                                    | ¿Obtuvo Beca IPFE el año<br>anterior?       | ्रम<br>• भव              |                    |          |                         |
|                                                    | ¿Cuenta con beca del Centro de<br>Estudios? | _si<br>●10               |                    |          |                         |
|                                                    |                                             |                          |                    | Guardar  |                         |

2. Al finalizar hacer *clic* en "Guardar".

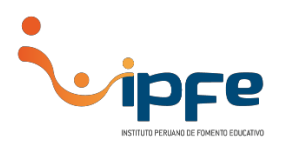

# 7. ADJUNTAR SUSTENTOS DE MÉRITOS

1. Para adjuntar la libreta de notas, diplomas, certificados, menciones honrosas y otros documentos tendrá que hacer *clic* sobre el botón "Adjuntar".

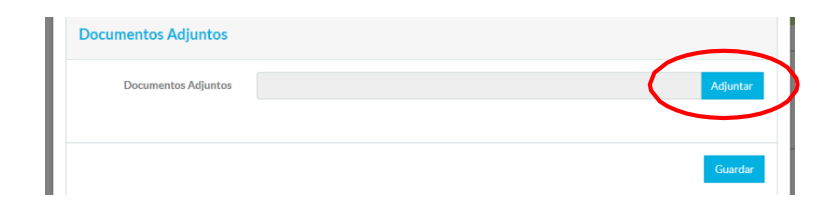

2. Se abrirá una ventana donde tendrá que buscar el documento escaneado. Los formatos aceptados son PDF y JPG con peso máximo de 2MB.

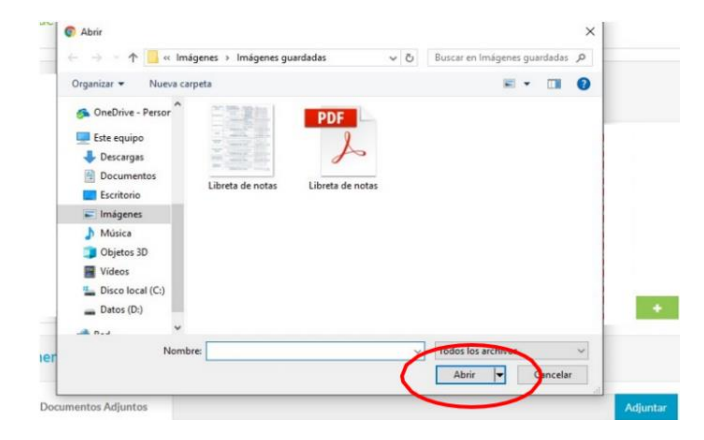

3. Para adjuntar los archivos hacer *clic* en el botón "**Abrir**", repetir los pasos para los demás documentos. Cada documento de sustento que se cargue será listado en la parta inferior.

| Documentos Adjuntos |   |                            | Adjunta |
|---------------------|---|----------------------------|---------|
|                     | # | Descripción                | Estado  |
|                     | 1 | Libreta de notas           | ×       |
|                     | 2 | Diploma                    | ×       |
|                     | 3 | Constancia de ingreso      | ×       |
|                     | 4 | Boleta de pago - Matricula | ×       |
|                     |   |                            |         |
|                     |   |                            |         |

- 4. Luego de ingresar los documentos de sustento de mérito, hacer *clic* en "Guardar".
- 5. Se mostrará una ventana, donde podrá visualizar que el porcentaje de datos del postulante se ha completado al 100%.

| sabe.                                            | <b>i</b> pFe                                            | EEBNANDO LINARES ALCANTARA<br>(PROGRAMA DE BECAS CON EMPRESA)<br>(Stati |
|--------------------------------------------------|---------------------------------------------------------|-------------------------------------------------------------------------|
| BANDEJA                                          | CAMBIAR CONTRASEÑA ESTADO SOLICITUD                     |                                                                         |
| Datos del colaborador                            | Datos de los postulantes                                |                                                                         |
| Dutos de postulante<br>Cartilla de instrucciones | ANDRE LINARES ROMERO<br>Estado de formulario 100% Datos | whar Soliditud                                                          |

- 6. Hacer *clic* en "Enviar Solicitud".
- 7. Se mostrará un mensaje con una declaración jurada que deberá **aceptar** para continuar con la solicitud.

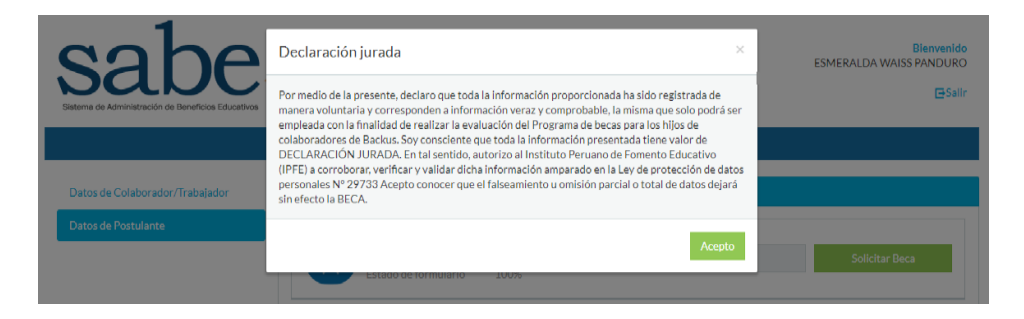

8. Luego se mostrará un mensaje de confirmación de la recepción de la solicitud.

| sabe                                                   | La solicitud para Carlos Linares Pinedo fue registrado!                      | ESMERALDA WAISS PANDURO |
|--------------------------------------------------------|------------------------------------------------------------------------------|-------------------------|
| Datos de Colaborador/Trabajador<br>Datos de Postulante | Datos de los postulantes Carlos Linares Estado de Formulario 100% Datos Solk | itar Beca               |

9. Hacer *clic* en "OK".

\* Si desea solicitar becas para más hijos, solo debe registrar los datos desde el paso 6 al 8 para cada uno.

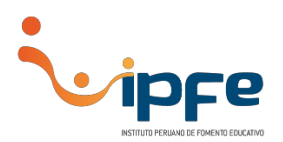

# 8. VERIFICACIÓN DE ESTADO DE SOLICITUD

1. Para visualizar el estado de solicitud deberá ingresar a la plataforma y buscar la opción "ESTADO DE SOLICITUD" del menú de opciones.

| Bienvenik<br>JORGE CRUZ EXALTACIÓ<br>Esta |                                             |                                    |                            |                    |        |  |
|-------------------------------------------|---------------------------------------------|------------------------------------|----------------------------|--------------------|--------|--|
| BAN                                       | BANDEJA CAMBIAR CONTRASEÑA ESTADO SOLICITUD |                                    |                            |                    |        |  |
|                                           |                                             |                                    |                            |                    |        |  |
| Esta                                      | do de solicitud                             |                                    |                            |                    |        |  |
| #                                         | Convocatoria                                | Institución donde se va a estudiar | Codigo Carpeta Postulación | Estado             | Acción |  |
| 1]                                        | BACKUS 2018                                 | I. E. MARISCAL RAMÓN CASTILLA      | B-0001                     | Solicitud recibida |        |  |

 Se mostrará un cuadro con el listado de solicitudes, este contiene un campo llamado "Estado" en el que se mostrara: Solicitud recibida / Solicitud en evaluación / Solicitud con resultado.

## CRONOGRAMA

| Lanzamiento de convoca | toria: | jueves 16 de febrero de 2023 |
|------------------------|--------|------------------------------|
| Cierre de convocatoria | :      | jueves 30 de marzo de 2023   |

### CONSULTAS

En caso presente inconvenientes para el llenado del formulario, por favor comunicarse al siguiente número telefónico:

Teléfono: 7390570 anexos 107 - 109

**Horarios:** 

- Lunes a jueves: 9:00 a.m. a 1:00 p.m. / 2:00 pm a 5:30 pm
- Viernes: 9:00 a. m. a 2:00 p. m.